## Hvordan opretter jeg en dagsorden?

- 1. Stå i sagen, som du vil oprette en dagsorden fra
- 2. Klik på +
- 3. Vælg 'Kladde fra skabelon' dialogboks vises

| 🛠 NemSag                          | 5                                        |                     |             |                 |                  |       |                                                                | +             | ٩              | *         | 9     |
|-----------------------------------|------------------------------------------|---------------------|-------------|-----------------|------------------|-------|----------------------------------------------------------------|---------------|----------------|-----------|-------|
| G HJEM / D                        | Dynamic Template te:<br>nplate testsag 🖍 | stsag<br>☆ 1        |             |                 |                  | 3     | Sag<br>Kladde fra fil<br><b>Kladde fra ska</b><br>Dokument fra | belon<br>fil  | 5              | lagsmen   | u≡    |
| Primær part<br>Nancy Ann Test     | : Berggren 💽 🖍 👕                         |                     | Dig         | ital post: Ja   |                  | _     | Journaliser e-<br>Journalnotat<br>Emnes                        | ag<br>handler | 1-22           |           |       |
| Testpark Allé 48<br>3400 Hillerød | 8                                        |                     |             |                 |                  |       | Rikke I<br>Status<br>Aktiv                                     | Drejer (D     | Q11197         |           |       |
| Kladder (0)                       | Dokumenter (0)                           | Journalark (0)      | Parter (1)  | Erindringer (0) | Kvalitetssikring |       |                                                                |               |                |           |       |
| NAVN                              |                                          | ADRESSE             |             | TELEFON         | CP               | R/CVR | DIGITAL POS                                                    | ят 🛛          | <b>≗</b> +/- R | ediger pa | arter |
| Nancy Ann Tes                     | st Berggren                              | Testpark Allé 48.34 | 00 Hillerød |                 |                  |       | Ja                                                             |               |                |           |       |

- 4. Skriv en sigende titel på din kladde
- 5. Vælg Word dokument (er default registreret)
- 6. Klik 'Vælg skabelon'

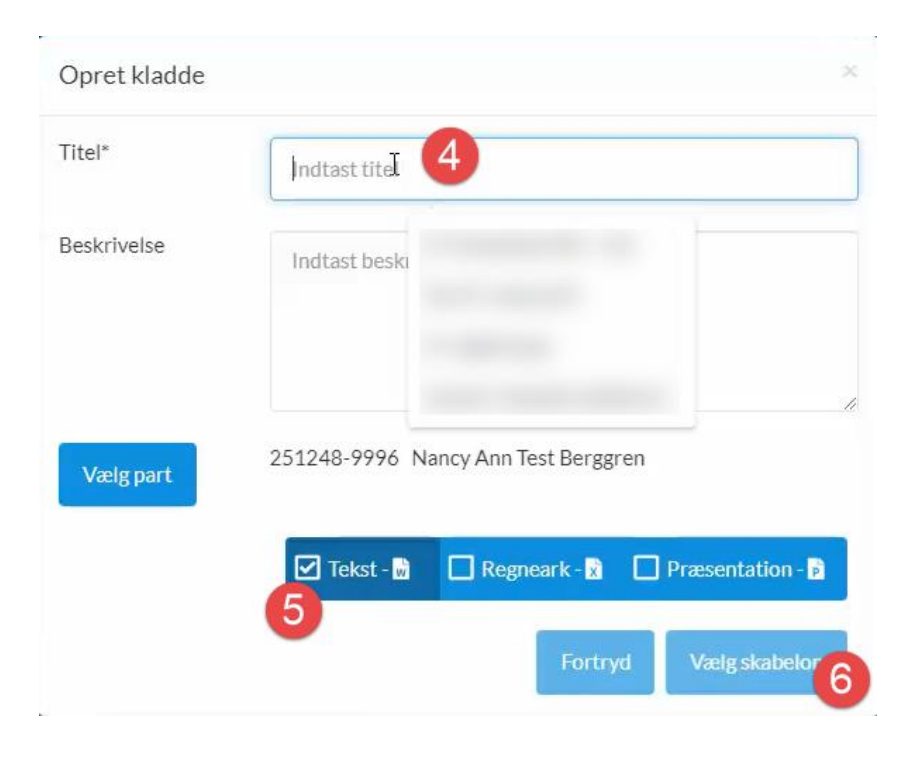

 Kladden lægger sig øverst i venstre side af skærmen – åbnes kladden ikke automatisk, skal der klikkes på den lille pil ud foran kladden, så kladden åbnes

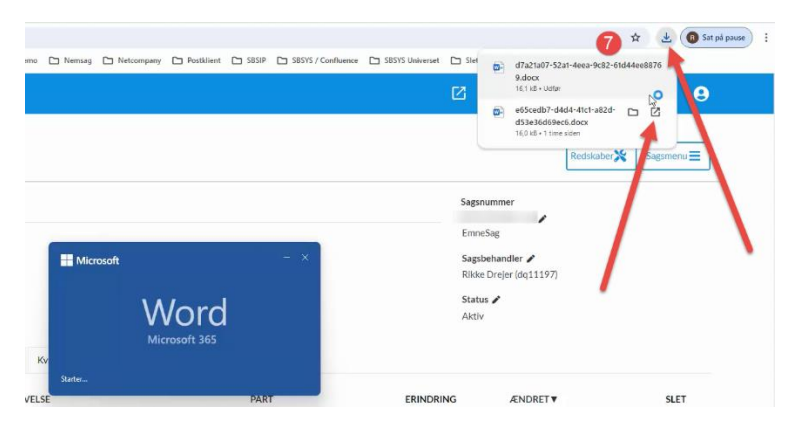

- 8. En dialogboks åbnes, hvor skabelonhierarkiet vises
- 9. Klik på 'Notat-Dagsorden-Referat'
- 10. Klik 'OK'

| Randers Kommune - Skabeloner                           | ×  |
|--------------------------------------------------------|----|
| Foretrukne skabeloner                                  | 0  |
|                                                        |    |
|                                                        |    |
|                                                        |    |
| Mapper og skabeloner                                   |    |
| \\vanders.dk\dfs\DynamicTemplates\Skabeloner\          | 11 |
| SBSYS                                                  |    |
|                                                        |    |
| Filtype Alle Word skabeloner - (*.dot, *.dotx, *.dotm) | ~  |
| Foretrukne OK Annuller                                 |    |

- 11. En dialogboks åbnes, hvor du sætter markering i 'Dagsorden'
- 12. Kladdens navn og dags dato hentes ind og du kan udfylde, hvem dagsordenen skal sendes til
- 13. Det vælges, om man vil anvende en 'Lokal profil' eller en 'Netværksprofil' til at udfylde ens 'Afsenderinformation'
- 14. Mødested og mødedato påføres
- 15. Klik 'OK'

| Type C                                  | Notat • Dagsorden C Referat                            | Sagsnavn    |             |
|-----------------------------------------|--------------------------------------------------------|-------------|-------------|
|                                         |                                                        | Sagsnummer  |             |
| Overskrift                              | Sigende titel                                          | - Dagsorden |             |
| Dato                                    | 22. april 2024                                         | Mødested    | Kasernen 14 |
| Sen <mark>d</mark> es <mark>t</mark> il | Karen Kagemus                                          | Mødedato    | 1. maj 2024 |
|                                         |                                                        | Referat     |             |
| Afsenderinfor                           | mation                                                 | Mødested    |             |
| Profiltype                              | C Lokale profiler <ul> <li>Netværksprofiler</li> </ul> | Mødedato    |             |
| Bruger ID                               | DQ11197 Find bruger                                    | Deltagere   |             |
| Navn                                    | Rikke Drejer                                           | Afbud       |             |
| E-mail                                  | 13                                                     |             | L           |
| Firma                                   | Randers Kommune                                        |             |             |
| Afdeling                                | IT og Digitalisering                                   |             |             |

16. Skabelonen åbnes nu og dagsordenen kan skrives.

| Randers      | Kommune         |    |  |  |
|--------------|-----------------|----|--|--|
| Dagsorden    |                 | 16 |  |  |
| Forvaltning: | Randers Kommune |    |  |  |
| Møde om:     | Sigende titel   |    |  |  |
| Mødested:    | Kasernen        |    |  |  |
| Mødedato:    | 1. maj 2024     |    |  |  |
| Sender til   | Karon Kagomus   |    |  |  |

17. Når brevet er færdigt, klikkes på krydset, øverst i højre hjørne

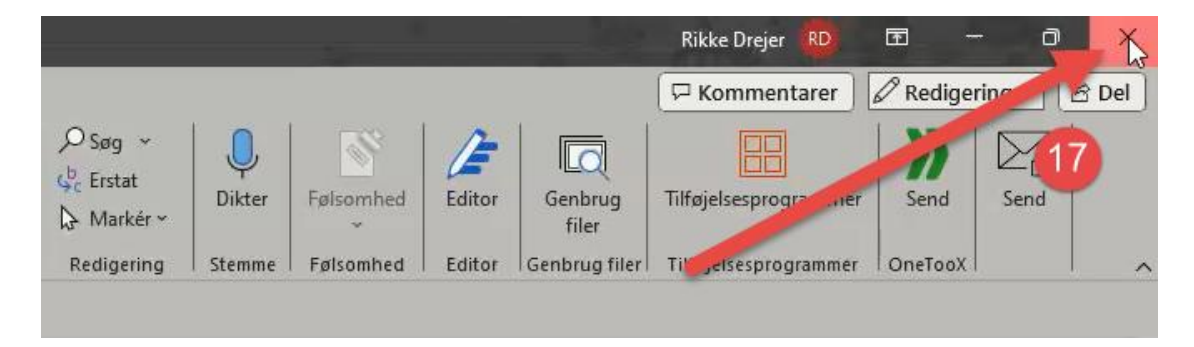

18. En dialogboks åbnes – der vælges 'Gem'

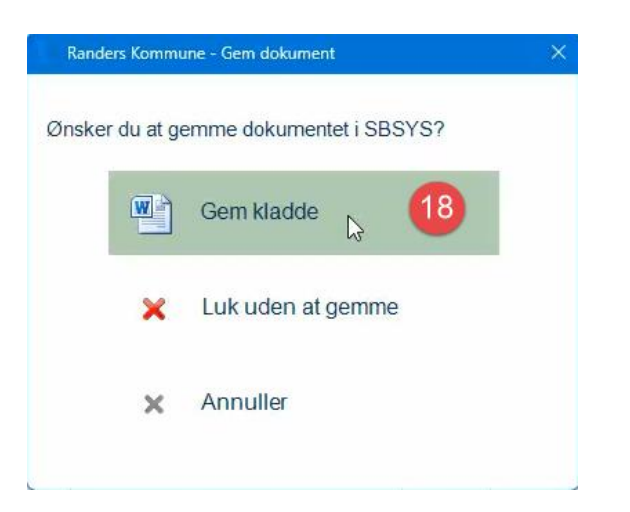

19. Dagsordenen ligger nu på sagen under 'Kladder'

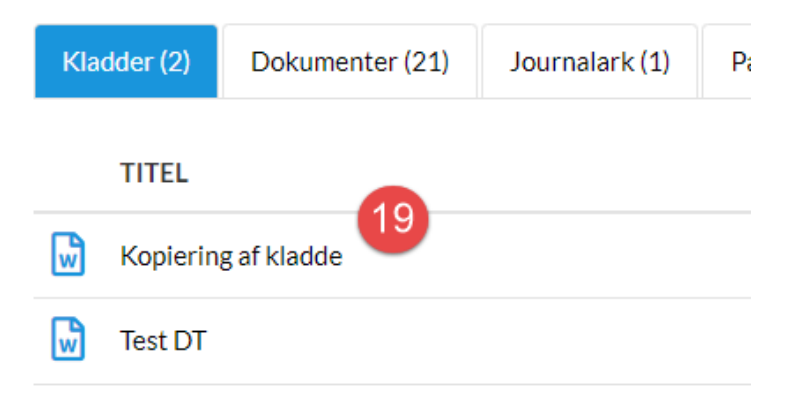